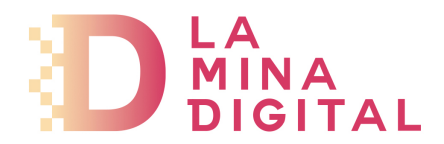

## Configuración de cuentas de correo para Mail de OSx

Las pantallas pueden cambiar entre versiones de iOS, pero la información a introducir es la misma.

## 1. Ir al menú Archivo y Añadir cuenta

| Mail | Archivo     | Edición      | Visualizació | n Buzón          |
|------|-------------|--------------|--------------|------------------|
|      | Mensaje nu  | levo         |              | жN               |
|      | Nota nueva  | 1            |              | <b>^ 光N</b>      |
|      | Tarea nuev  | a            |              | ₩Y               |
|      | Ventana nu  | ieva de viso | or           | ΣжN              |
|      | Abrir mens  | aje          |              | жo               |
|      | Cerrar      |              |              | жw               |
|      | Guardar     |              |              | ЖS               |
|      | Guardar co  | mo           |              | ዕ <del></del> ዘS |
|      | Guardar co  | mo plantill  | a            |                  |
|      | Adjuntar a  | rchivos      |              | άжА              |
|      | Guardar ar  | chivos adju  | intos        |                  |
|      | Vista rápid | a de archiv  | os adjuntos  | ЖY               |
|      | Añadir cue  | nta          |              |                  |
|      | Importar b  | uzones       |              |                  |
|      | Añadir can  | ales RSS     |              |                  |
|      | Imprimir    |              |              | жP               |

2. Cumplimentar los siguientes datos:

*Nombre:* El nombre que aparecerá al enviar un correo. *Dirección de correo:* Tu dirección de correo electrónico. *Contraseña:* Tu contraseña.

| Añadir cuenta   Este asistente le guiará a través de los pasos para configurar una cuenta adicional.   Para comenzar, reliene la información siguiente:   Nombre:   Dirección de correo:   Contraseña: |
|----------------------------------------------------------------------------------------------------|
|                                                                                                    |

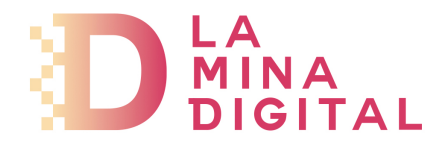

3. Información sobre el servidor de correo entrante (POP):

*Tipo de cuenta:* Seleccion **POP** 

**Descripción:** Lo que quieras, que sea descriptivo. **Servidor de correo entrante: pop.serviciodecorreo.es Nombre de usuario:** Tu dirección de correo electrónico. **Contraseña:** La misma que has puesto antes.

| :        |
|----------|
|          |
|          |
|          |
|          |
|          |
| Continua |
| 0        |

4. Información sobre el servidor de correo saliente (SMTP):

**Descripción:** Lo que quieras, que sea descriptivo. **Servidor de correo saliente: smtp.serviciodecorreo.es** Marca la casilla de **Usar autenticación** 

*Nombre de usuario:* Tu dirección de correo electrónico. *Contraseña:* La misma que has puesto antes.

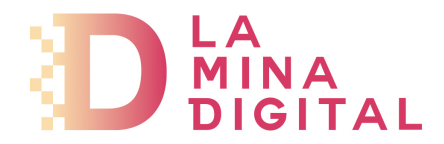

5. Resumen de la cuenta. Aparece un resumen de todo lo que has puesto. Ahora sólo hay que pulsar *Crear* 

Es importante comprobar que el servidor de correo entrante (pop.serviciodecorreo.es) use **SSL** con el puerto **995** Y que el servidor de correo saliente (smtp.serviciodecorreo.es) use **SSL** con el puerto **465** 

|        | Resumen de la cuenta         |
|--------|------------------------------|
|        | Descripción de la cuenta:    |
| 55     | Nombre:                      |
| 51     | Dirección de correo:         |
| 51     | Nombre de usuario:           |
| 21     | Servidor de correo entrante: |
| Kil    | SSL: activada                |
| 1120   | Servidor de correo saliente: |
|        | SSL: activada                |
| 100    | a hannand                    |
| C.C.R. | Conectar cuenta              |
|        |                              |
| 7      | Cancelar (Retroceder) Crear  |
|        |                              |

6. En el programa de correo aparecerá un nuevo buzón, que se podrá identificar con el nombre que se puso en el paso 3.

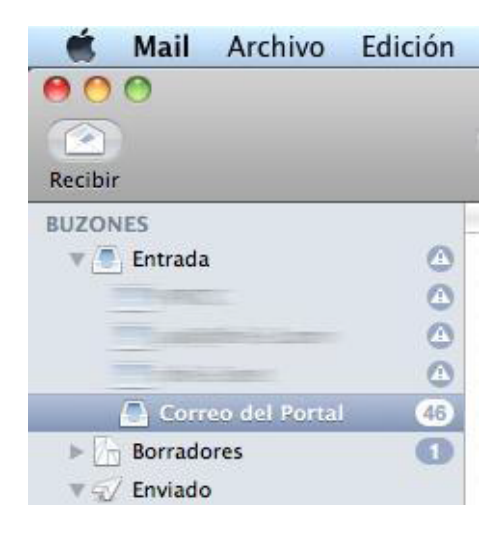